# Vývoj aplikácií pre Lotus Domino/Notes / 6. časť

# Piata požiadavka

Z predchádzajúcej časti seriálu máme hotovú verziu aplikácie *DMS*, ktorá už obsahuje i tlačidlá – v pohľadoch aj formulároch (vzorovú verziu aplikácie nájdete na stránkach *www.edevelopment.sk* v sekcii *Aktuálne*). Tí, ktorí ste sa zapojili do súťaže (vyhodnotenie súťaže a zadanie nového kola uvádzame na inom mieste), máte dokonca aj "personálny" submodul, my však budeme pokračovať v našej seriálovej aplikácii. Naši používatelia v nej začali evidovať rozličné kategórie dokumentov a práve to ich priviedlo k ďalšej požiadavke:

- V určitých typoch dokumentov je vhodné evidovať dátum ich platnosti. Typy – kategórie, pre ktoré to platí, si chceme konfigurovať sami. Ak teda zvolíme danú kategóriu dokumentu, zobrazí sa nám aj dátum platnosti, inak nie.
- Chceme kalendár, v ktorom budú informácie o ukončení platnosti dokumentov.

#### Analýza požiadavky

Uvedená požiadavka má v sebe dve logické časti:

- Vytvorenie konfiguračnej časti aplikácie (kde bude informácia o vybraných kategóriách dokumentov)
- Vytvorenie pohľadu, ktorý má vzhľad kalendára.

Z programátorského hľadiska tomu zodpovedajú nasledujúce kroky:

- 1. Vytvorenie formulára formGlobalParameters s poľom SelectedCategories
- Vytvorenie zdieľanej akcie tlačidla Konfigurácia, ktoré bude vytvárať a sprístupňovať tzv. profile dokument – a jej umiestnenie do pohľadov
- Doplnenie formulára formDocument o pole DateValidity pole bude viditeľné len vtedy, ak sa bude vybratá kategória nachádzať v poli SelectedCategories profile dokumentu
- 4. Vytvorenie pohľadu viewCalendar, ktorý bude mať vzhľad kalendára

# Čo je profile dokument?

Profile dokument je dokument vytvorený špeciálnym spôsobom, ktorý (na rozdiel od štandardného dokumentu):

- nie je zobraziteľný v pohľade aplikácie Lotus Notes
- je práve jeden
- Na vytvorenie profile dokumentu slúži príkaz:

@Command([EditProfileDocument]; nazovformulara)

Pri prvom použití príkazu a následnom uložení dokumentu vznikne profile dokument. Následným použitím tohto príkazu sa už nevytvára ďalší profile, ale otvára existujúci.

Na sprístupňovanie konkrétnych hodnôt profile dokumentu slúži príkaz: @GetProfileField(*nazovformulara*; *nazovpola*)

Z uvedeného plynie, že profile dokument je alternatíva ku konfiguračným súborom s jednou podstatnou výhodou – je distribuovaný priamo s aplikáciou (či už pri replikácii, alebo kopírovaní).

**Tip:** Názov formulára je vlastne identifikátorom (kľúčom) profile dokumentu. V aplikácii preto môžu existovať aj iné profile dokumenty – samozrejme s iným identifikátorom (formulárom). Výnimkou je možné použitie dodatočného parametra k formuláru profile dokumentu (napríklad mena používateľa), čo však nebudeme hlbšie rozoberať.

# 1. krok: Vytvorenie formulára formGlobalParameters

Aby sme si ušetrili formátovanie, doplňovanie polí a akcií, vytvoríme tento formulár ako kópiu *formDocument*:

- Otvoríme DMS v DD a zvolíme prehľad formulárov
- Označíme formDocument a skopírujme na clipboard (Ctrl C)
- Obsah clipboardu vložíme (Ctrl V), čím sa vytvorí kópia formulára s názvom Copy of formDocument
- Dvojklikom otvoríme formulár a urobíme tieto úpravy:

- Upravíme nadpis na Konfigurácia
- V tabulke ponecháme len riadok s poľom Categories, ostatné vymažeme
- Pole Categories premenujeme na CategoriesWithDates
   a vymažeme jeho Default Value
- Formulár premenujeme na formGlobalParameters

🗉 farmGlobaParameters - Form 🗙

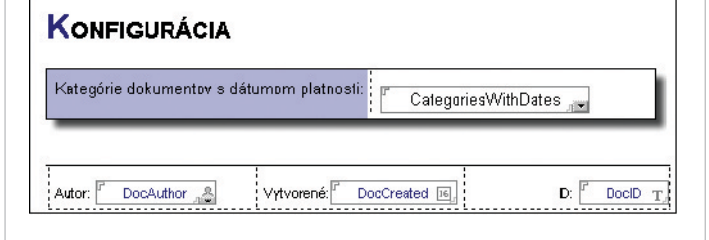

Prax: Vytvorte formulár podľa uvedeného postupu.

# 2. krok: Doplnenie zdieľanej akcie Konfigurácia

Táto akcia – tlačidlo – bude vytvárať a následne sprístupňovať profile dokument. Vytvoríme ju takto:

- Otvoríme sekciu pre zdieľané akcie Shared Code Actions
- Vytvoríme novú akciu, nazveme ju Konfigurácia a zvolíme nasledujúce atribúty:

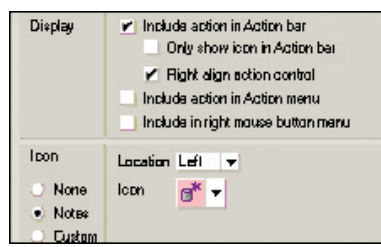

Ako formulu použijeme:

- @Command([EditProfileDocument];"formGlobalParameters")
- Akciu uložíme a následne ju vložíme do oboch pohľadov v aplikácii.

**Prax:** Vytvorte a do pohľadov vložte akciu *Konfigurácia*. Použite ju a ako hodnotu v poli profile dokumentu vyberte napríklad hodnotu Partnerské zmluvy. Všimnite si, že po opätovnom použití akcie sa otvorí už existujúci profile dokument.

# 3. krok: Doplnenie formulára formDocument o pole DateValidity

Keďže zatiaľ nie je vo formulári *formDocument* pole, v ktorom by sa uchovával dátum platnosti, doplníme ho nasledujúcim spôsobom:

- Otvoríme formulár formDocument v DD
- Kurzorom vojdeme do tabuľky a zvolíme Table-AppendRow
- V novom riadku doplníme:
   Návestie: Platnosť
  - Pole: DateValidity (DateTime, štýl Calendar/Time control)

| Názov.     | Subject T    |    |
|------------|--------------|----|
| Kategórie: | Categories 🔎 |    |
| Obsah:     | " Body r.    | 20 |
| Platnosť:  | DateValidit  |    |

Keďže nový riadok s platnosťou sa má zobrazovať len v prípade zhody vybranej kategórie s hodnotou profile, musíme dopracovať podmienku na jeho ukrytie:

- Označíme posledný riadok tabuľky
- Vo vlastnostiach textu zobrazíme podmienku "hide-when" a zapíšeme:

 $\label{eq:categories} tmpCategories:=@GetProfileField("formGlobalParameters";"CategoriesWithDates");$ 

!(Categories=tmpCategories)

Vysvetlenie kódu:

- V prvom riadku je načítanie hodnoty z profile dokumentu (do dočasnej premennej tmpCategories)
- V druhom riadku je porovnanie obsahu poľa dokumentu s profile hodnotou

**Upozornenie:** Všimnite si výkričník – znak negácie – pred porovnaním. Formula znamená totiž podmienku na skrytie, nie zobrazenie textu.

Aby sa nám pri zmene kategórií dynamicky vyhodnotilo zobrazenie riadka, zvolíme vo vlastnostiach poľa Categories voľbu: *Refresh fields on keyword change*.

**Prax:** Upravte formulár formDocument podľa uvedeného opisu. Vyskúšajte vytvorenie dokumentov s kategóriou Partnerské zmluvy a uveďte rozličné dátumy platnosti.

#### 4. krok: Vytvorenie pohľadu viewCalendar

Lotus Notes poskytuje okrem možnosti štandardných pohľadov možnosť tvoriť aj tzv. kalendárové pohľady, ktoré:

musia mať v prvom stĺpci usporiadané dátumové hodnoty,

musia mať zvolený štýl zobrazenia <u>Calendar</u>.

- V prípade našej aplikácie DMS ho vytvoríme takto:
- V DD vytvoríme nový pohľad a zvolíme:
  - Názov: Kalendár platnosti
  - Copy style from: Blank -
  - Selection: DateValidity!=""

| Yiew name                                                                    | View (ype                                      |
|------------------------------------------------------------------------------|------------------------------------------------|
| Kalendár platnosli                                                           | Shered                                         |
| Select a location for the new view                                           | v                                              |
| 🗁 - Viewz -                                                                  |                                                |
| 🛅 Podřa dátumu                                                               |                                                |
| 🛶 🖭 Podľak stegórie                                                          |                                                |
|                                                                              |                                                |
|                                                                              |                                                |
|                                                                              |                                                |
|                                                                              |                                                |
| Cocu style from view - Blank -                                               | Conv From                                      |
|                                                                              | [-++5···-22                                    |
|                                                                              |                                                |
| Selection gonditions                                                         |                                                |
| C Simple Search C By For                                                     | imuļa                                          |
| Selection gonations<br>C Simple Search C By For<br>SELECT DeterValidity(="") | muļa                                           |
| Selection gonotions<br>C Simple Search @ By For<br>SELECT DeterValidity1=""1 | Elda & Functions                               |
| Selection gond from<br>C Simple Search @ By For<br>SELECT DeterValidity(="") | Innula<br>Eicida & Functions<br>Formula Window |

Zvolíme Save and Customize. V zobrazenom dizajne pohľadu doplníme 2 stĺpce:

| Title         | Sort      | Hide Column | Obsah (vzorec)       |
|---------------|-----------|-------------|----------------------|
| Date Validity | Ascending | Yes         | DateValidity (Field) |
| Subject       | Ascending | -           | Subject (Field)      |

Zobrazíme vlastnosti pohľadu a doplníme alias názov: viewCalendar

Ako style zvolíme: Calendar a potvrdíme svoje rozhodnutie

| View          |                                | <u>-</u> |    |    |  |
|---------------|--------------------------------|----------|----|----|--|
|               |                                | a (©8)   | 25 | -9 |  |
| Name<br>Alia: | Kalendár plain<br>viewCalendar | asli     |    |    |  |
| Connent       |                                |          |    | _  |  |
| Style         | Calendar                       | -        |    |    |  |

Pohľad uložíme

**Upozornenie:** V DD sa kalendárový pohľad zobrazuje ako štandardný – na zobrazenie kalendárového štýlu treba použiť klienta Lotus Notes.

**Prax:** Vytvorte kalendárový pohľad a overte, že má vzhľad kalendára a v príslušných termínoch sa zobrazujú dokumenty s dátumom platnosti.

#### Sumarizácia

Naša databáza má konfiguračný profil i kalendárový prehľad. Nabudúce budeme DMS aplikáciu dotvárať o grafickú navigáciu.

**Tip:** Túto verziu aplikácie si možno stiahnuť na *www.edevelopment.sk* v sekcii *Aktuálne*.

MIROSLAV UHLÁR, eDevelopment, s. r. o.

Autor pracuje v spoločnosti eDevelopment (www.edevelopment.sk) ako softvérový architekt a dizajnér systémov pre podporu knowledge management a collaboration procesov. Je členom Association of Knowledge, redaktorom e-zine Svet Notes a držiteľom certifikátu IBM Certified Advanced Application Developer. Prípadné otázky môžete posielať na adresu uhlar@edevelopment.sk.

#### Vyhodnotenie súťaže č. 1

#### k seriálu Vývoj aplikácií pre Lotus Notes

V 1. kole súťaže vyhrávajú títo súťažiaci:

- Tibor Gálik, Bratislava: 1 GB kľúč USB
- Maroš Zsolnai, Košice: Ďalekohľad 8 × 45
- Peter Šípoš, Fiľakovo: Tričko Lotus
- Ján Krajči, Košice: MEGAPREDPLATNÉ: PC REVUE, DIGI REVUE, INFOWARE

Všetkým účastníkom ďakujeme za ich súťažné príspevky a ako bonus im posielame aplikáciu na "on-line" zipovanie pripojených súborov v Lotus Notes databáze (ZIPPER).

# THODNOTENIE VYHODNOTENIE

# Súťaž č. 2 k seriálu Vývoj aplikácií pre Lotus Notes

| Ceny:     | Ďalekohľad 8 × 45     I GB kľúč USB     Tričko Lotus     MEGAPREDPLATNÉ: PC REVUE. DIGI REVUE. INFOWARE                                                                                                    |
|-----------|----------------------------------------------------------------------------------------------------|
| Kritériá: | <ul> <li>Splnenie zadania</li> <li>Zrozumiteľnosť a používateľský komfort</li> <li>Originalita a kreativita návrhu</li> </ul>                                                                                                    |
| Zadanie:  | <ul> <li>9) votro v pajnách v dankadovál klinknosti.</li> <li>1. Používateľ klikne na tlačidlo Používateľské parametre. Zobrazí sa konfiguračný formulár (profile), v ktorom zadá svoju preferovanú kategóriu. Táto zvolená kategória sa potom bude ponúkať ako "default" hodnota pre pole Categories.</li> <li>POZOR: Pre každého používateľa musí byť toto nastavenie samostatné!</li> <li>2. Upravte kalendárový pohľad tak, aby sa automaticky zobrazovalo dvojtýždňové zobrazenie.</li> <li>3. Navrhnite pohľady a zrealizujte ďalší pohľad, ktorý je podľa vás užitočný pre používateľov (zdôvodnite).</li> </ul> |

Súťažné aplikácie posielajte do 10. júna 2006 na e-mailovú adresu *uhlar@edevelopment.sk*. Vyhodnotenie súťaže bude publikované v INFOWARE č. 8/2006.